Guía para solicitar el

Certificado Digital

Los pasos que hay que seguir para solicitar el certificado digital son los siguientes:

Solicitar\_ certificado.

Entra en la sede electrónica de la Fábrica Nacional de Moneda y Timbre, el enlace es el siguiente: <u>https://www.sede.fnmt.gob.es/certificados</u>

- Pincha en el apartado "Certificados".
- Selecciona "Persona Física".
- Selecciona "Obtener Certificado Software". Llegados a este punto, la página nos indica una serie de aspectos que tenemos que tener en cuenta, relativos al ordenador desde el que pretendemos obtener el certificado para evitar problemas a la hora de descargarlo.
- Selecciona "Solicitud vía internet de su Certificado", te llevará a la siguiente dirección: <u>https://www.sede.fnmt.gob.es/certificados/persona-</u> <u>fisica/obtener-certificado-software/solicitar-certificado</u>
  - Rellena los campos con tus datos personales (DNI, primer apellido y correo electrónico) y selecciona "Enviar petición".

Cuando hayas completado el paso 1, te llegara un código al correo electrónico que hayas proporcionado.

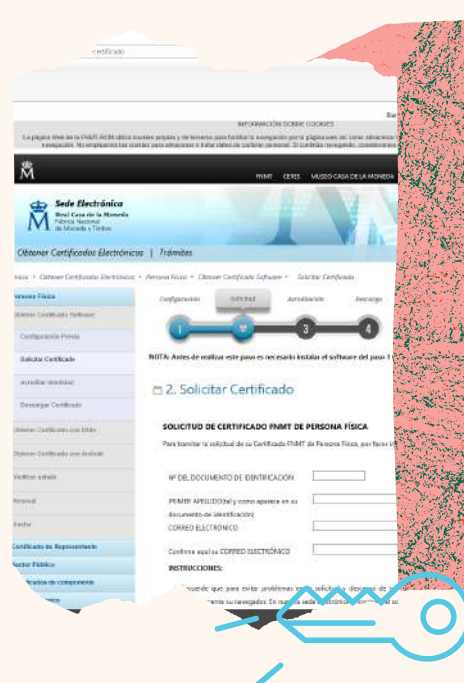

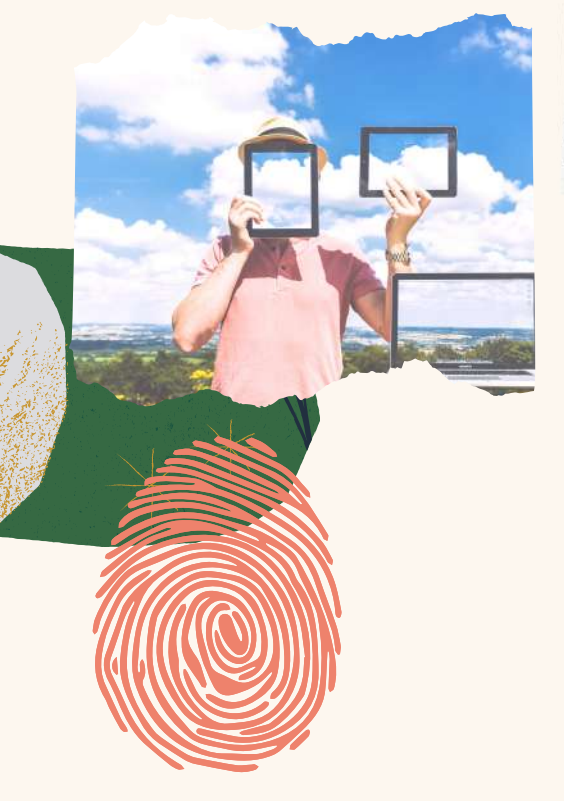

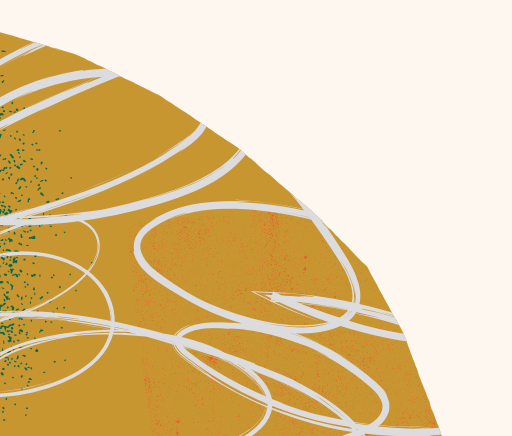

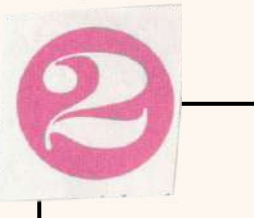

Acreditar identidad

Se puede realizar dicho proceso en varias administraciones:

• Hacienda

Solicita cita en la sede electrónica de la Agencia Tributaria.

<u>https://www.agenciatributaria.gob.es/AEAT.sede/</u> <u>CitaPrevia.shtml</u>

• Subdelegación de Gobierno

Solicita cita en la Subdelegación de Gobierno.

https://ssweb.seap.minhap.es/icpplus/citar?

<u>org=OIACR</u>

Catastro

Es preciso llamar antes para saber si es necesario solicitar cita previa.

Validan tus datos y te proporcionan la autorización para descargar el Certificado Electrónico. No olvides acudir a tu cita con el D.N.I. y el código que recibiste en tu correo electrónico (paso 1).

Guía para solicitar el

Certificado Digital

Los pasos que hay que seguir para solicitar el certificado digital son los siguientes:

Descargar certificado

Vuelve a entrar en la sede electrónica de la Fábrica Nacional de Moneda Timbre: У <u>https://www.sede.fnmt.gob.es/</u>

- Selecciona la pestaña de "Certificados".
- Selecciona "Persona Física".
- Selecciona "Obtener Certificado Software".
- Selecciona "Descargar Certificado".
- Rellena los campos que se solicitan con tus personales y código y selecciona datos "Descargar Certificado".

El Certificado Digital se descarga en el Depósito de certificados de Google Chrome o Internet Explorer, la ruta para acceder a él depende del navegador que emplees:

## GOOGLE CHROME:

Clickea en Personaliza y controla google Chrome (es un símbolo con tres rayas horizontales al lado de direcciones) Configuración la barra de HTTPS/SSL Administrar Certificados.

INTERNET EXPLORER:

Clickea en Herramientas Opciones de Internet Contenido Certificados

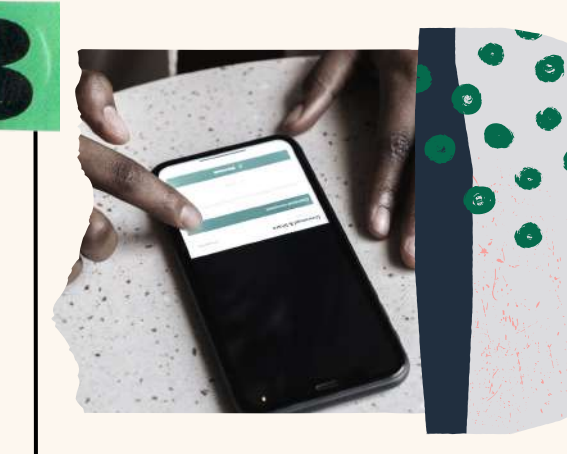

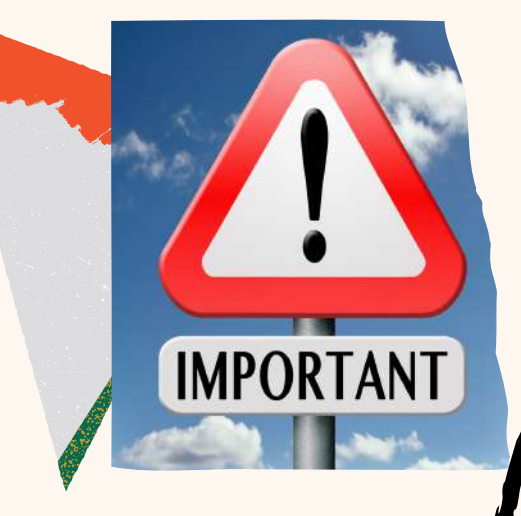

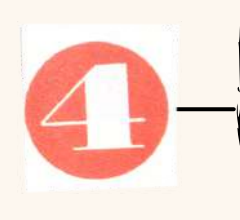

jiImportante!!

Tienes que descargar el certificado desde el mismo dispositivo con el que hayas realizado la solicitud (código del paso 1).

El certificado quedará instalado en ese ordenador, si lo quieres utilizar desde otro equipo tendrás que pasarlo a una memoria USB con clave de seguridad e instalarlo en el nuevo equipo.